## 6. ご利用の流れについて

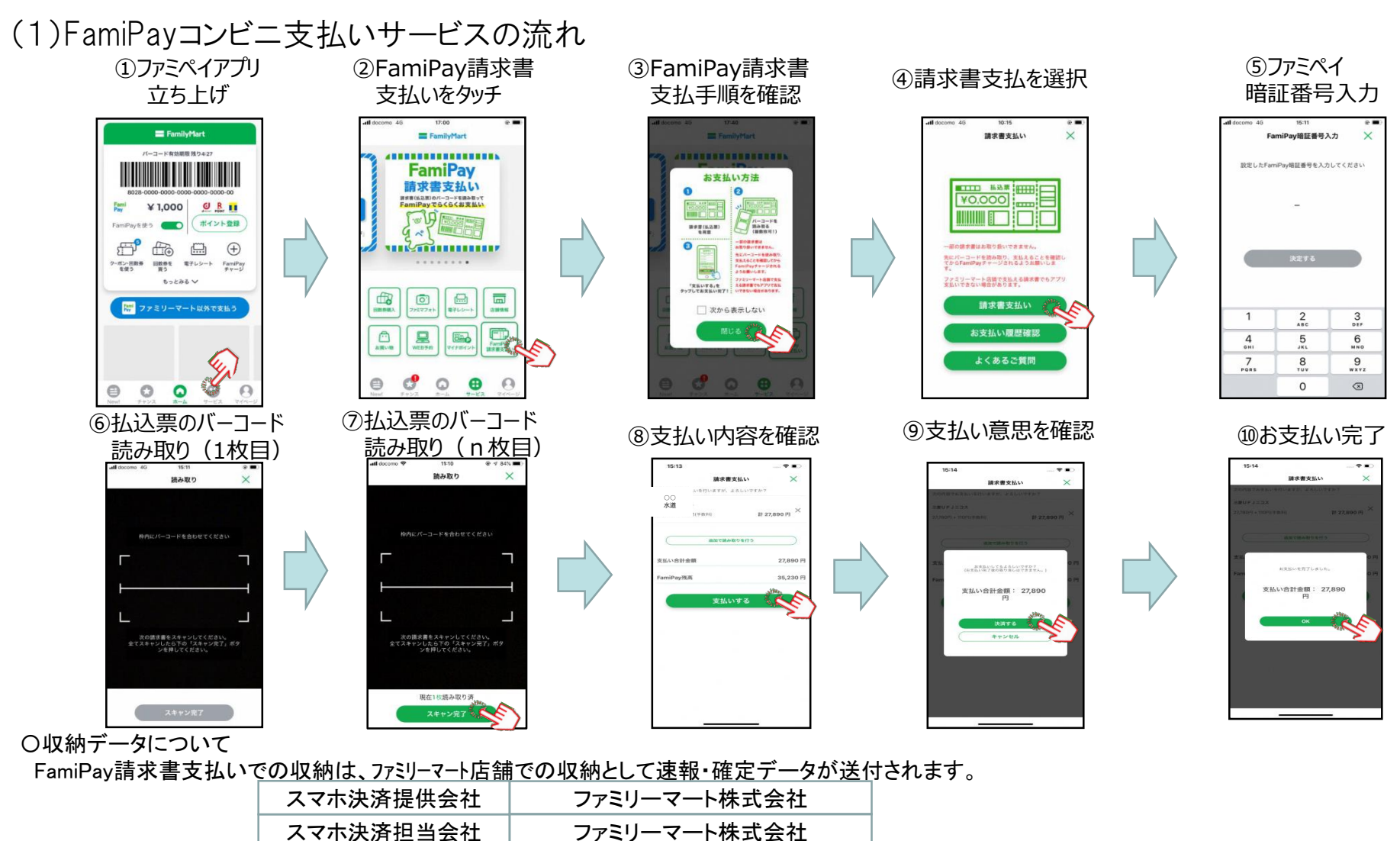

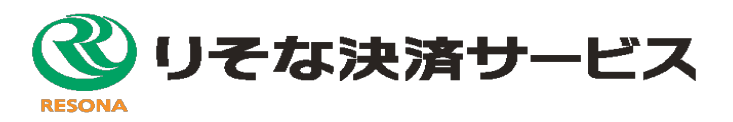

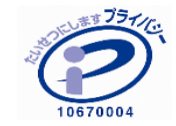